# การใช้งานฐานข้อมูล WEB OF SCIENCE

โดย...จิรวัฒน์ พรหมพร e-mail: jirawat@book.co.th

แผนกสนับสนุนฝ่ายทรัพยากรอิเล็กทรอนิกส์ทางการศึกษา บริษัท บุ๊ค โปรโมชั่น แอนด์ เซอร์วิส จำกัด

ปรับปรุงเมื่อ 6 มกราคม 2560

#### Content

Web of Science Core Collection คือ แพลตฟอร์มการสืบค้นข้อมูล จากวารสารวิชาการนานาชาติ ชั้นนำ (Journals) การประชุมวิชาการ (conference proceeding) และหนังสือ (Books) รวมกันมากกว่า 8 ล้าน รายการ ซึ่งช่วยนักวิจัยในการค้นหางานวิจัยคุณภาพที่เกี่ยวข้องกับขอบเขตการศึกษาที่สนใจของตนเองได้อย่าง รวดเร็วและมีประสิทธิภาพ ทั้งนี้สิทธิการเข้าถึงข้อมูลการสืบค้นขึ้นอยู่กับประเภทสิ่งพิมพ์ที่สลาบัน แต่ละแห่งบอกรับสมาชิกไว้กับ THOMSON REUTERS

WEB OF SCIENCE<sup>™</sup>

เป็นฐานข้อมูลบรรณานุกรมและสาระสังเขปพร้อมการอ้างอิงและอ้างถึง ที่ครอบคลุมสาขาวิชาหลักทั้ง วิทยาศาสตร์ สังคมศาสตร์ และ มนุษยศาสตร์ จากวารสารมากกว่า 10,000 รายชื่อให้ข้อมูลตั้งแต่ปี 2001 - ปัจจุบัน

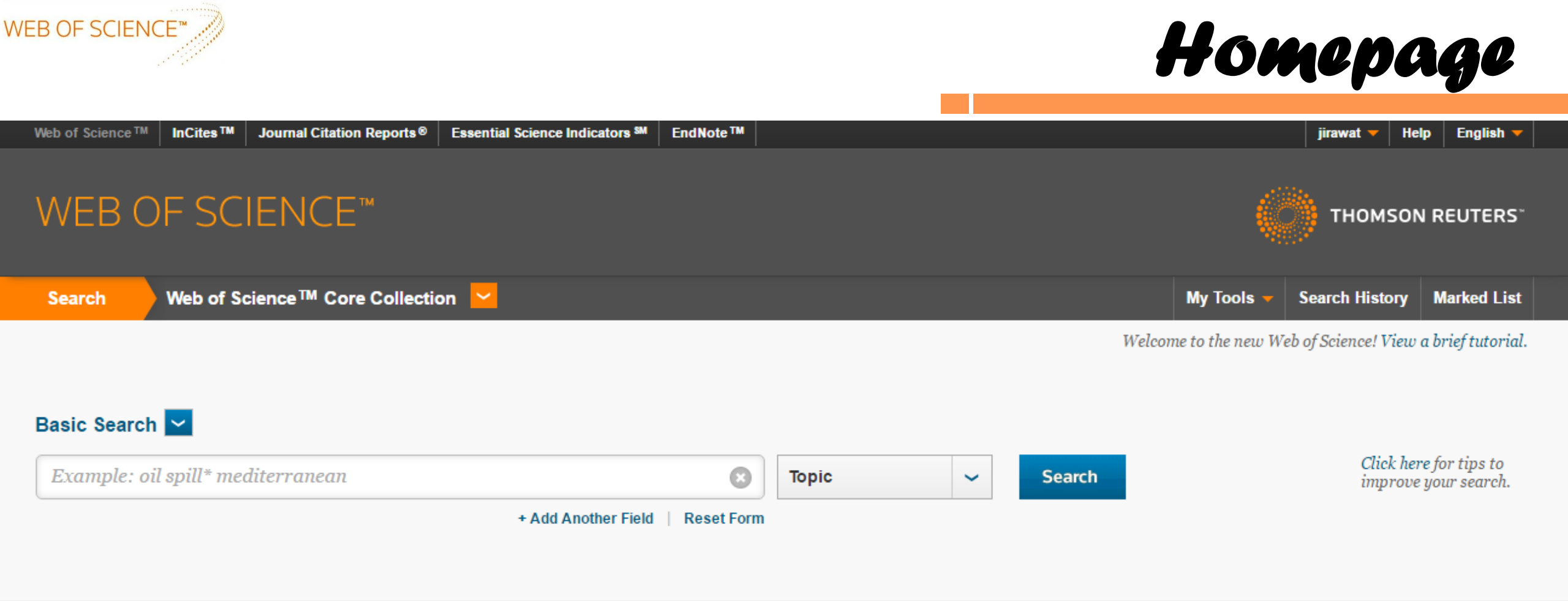

#### TIMESPAN

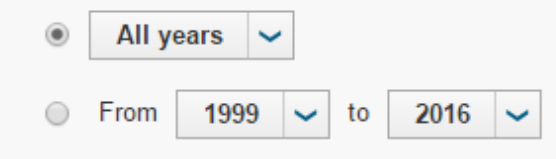

#### MORE SETTINGS

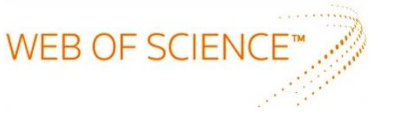

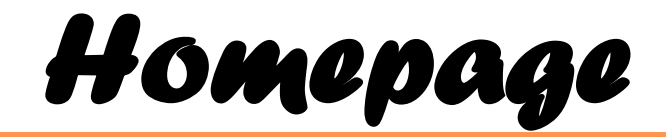

| Web of Science™ InCites™ Journal Cita | ation Reports® E | ssential Science Indicators SM EndNote TM                                                                                                    | jirawat 🔻 Help English 🔫                                      |  |  |  |  |
|---------------------------------------|------------------|----------------------------------------------------------------------------------------------------|---------------------------------------------------------------|--|--|--|--|
| WEB OF SCIENC                         | E                |                                                                                                    | THOMSON REUTERS                                               |  |  |  |  |
| Search Web of Science™ C              | ore Collection   | 2                                                                                                    | My Tools 👻 Search History Marked List                         |  |  |  |  |
|                                       |                  | All Databases                                                                                                    | Welcome to the new Web of Science! View a brief tutorial.     |  |  |  |  |
|                                       |                  | Web of Science <sup>™</sup> Core Collection                                                                                                    | •                                                             |  |  |  |  |
| Basic Search                          |                  | Current Contents Connect®                                                                                                    |                                                               |  |  |  |  |
|                                       |                  | KCI-Korean Journal Database                                                                                                    | Search Click here for tips to improve your search.            |  |  |  |  |
| Example: oil spill* mediterranea      | in               | Russian Science Citation Index                                                                                                    |                                                               |  |  |  |  |
|                                       |                  | SciELO Citation Index                                                                                                    |                                                               |  |  |  |  |
|                                       |                  | Learn Mor                                                                                                    | e                                                             |  |  |  |  |
|                                       | รายละเอียดเป     | ไองต้นเกี่ยวกับฐานข้อมูล                                                                                                    |                                                               |  |  |  |  |
| τιμε δράν                             | 1. Web of        | Science Core Collection เพื่อการเข้าถึงผ                                                                                                    | ลงานทางวิชาการจากวารสารวิชาการชั้นนำของโลกที่ได้รับคัคเลือกมา |  |  |  |  |
|                                       | 2. Current       | rent Contents Connect เข้าถึงหน้าสารบัญและบทคัดย่อจากวารสารวิชาการชั้นนำฉบับปัจจุบันมากกว่า 7,000<br>I-Korea Journal Database รวมบทความงานวิจัยที่ตีพิมพ์ในวารสารของประเทศเกาหลีใต้             |                                                               |  |  |  |  |
| All years V                           | 3. KCI-Ko        |                                                                                                    |                                                               |  |  |  |  |
| From 1999 v to 2016 v                 | 4. Russian       | Russian Science Citation Index รวมงานวิจัยทางวิทยาศาสตร์ที่ตีพิมพ์ในรัสเซีย<br>SciELO Citation Index รวมบทความงานวิจัยที่ตีพิมพ์ในวารสารประเภท Open Access จากประเทศในอเมริกา โปรตุเกส สเปน และ |                                                               |  |  |  |  |
| MORE SETTINGS                         | 5. SciELO        |                                                                                                    |                                                               |  |  |  |  |
| ,                                     | แอฟริกา          | ใต้                                                                                                    | 4                                                             |  |  |  |  |

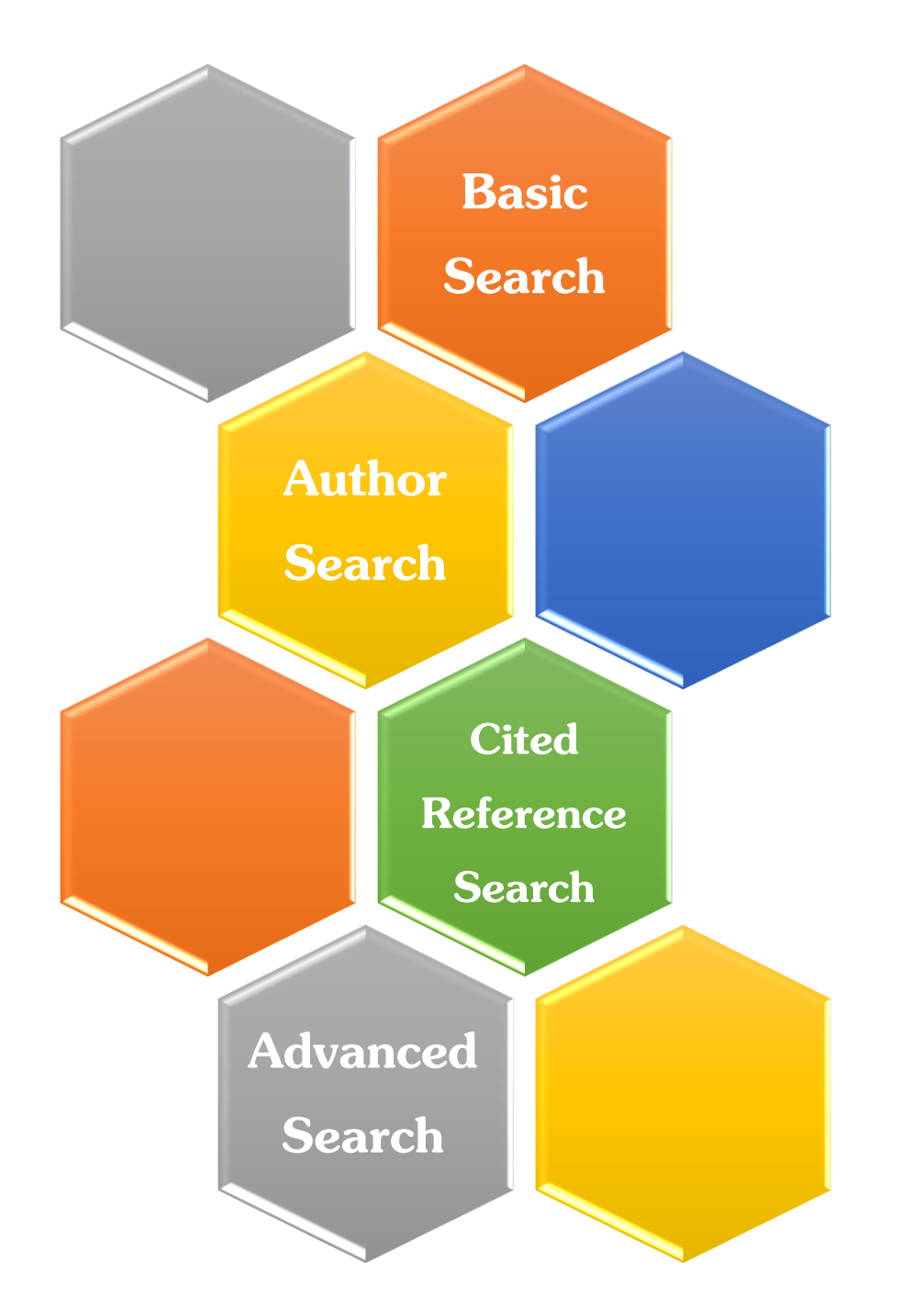

# Search Methods

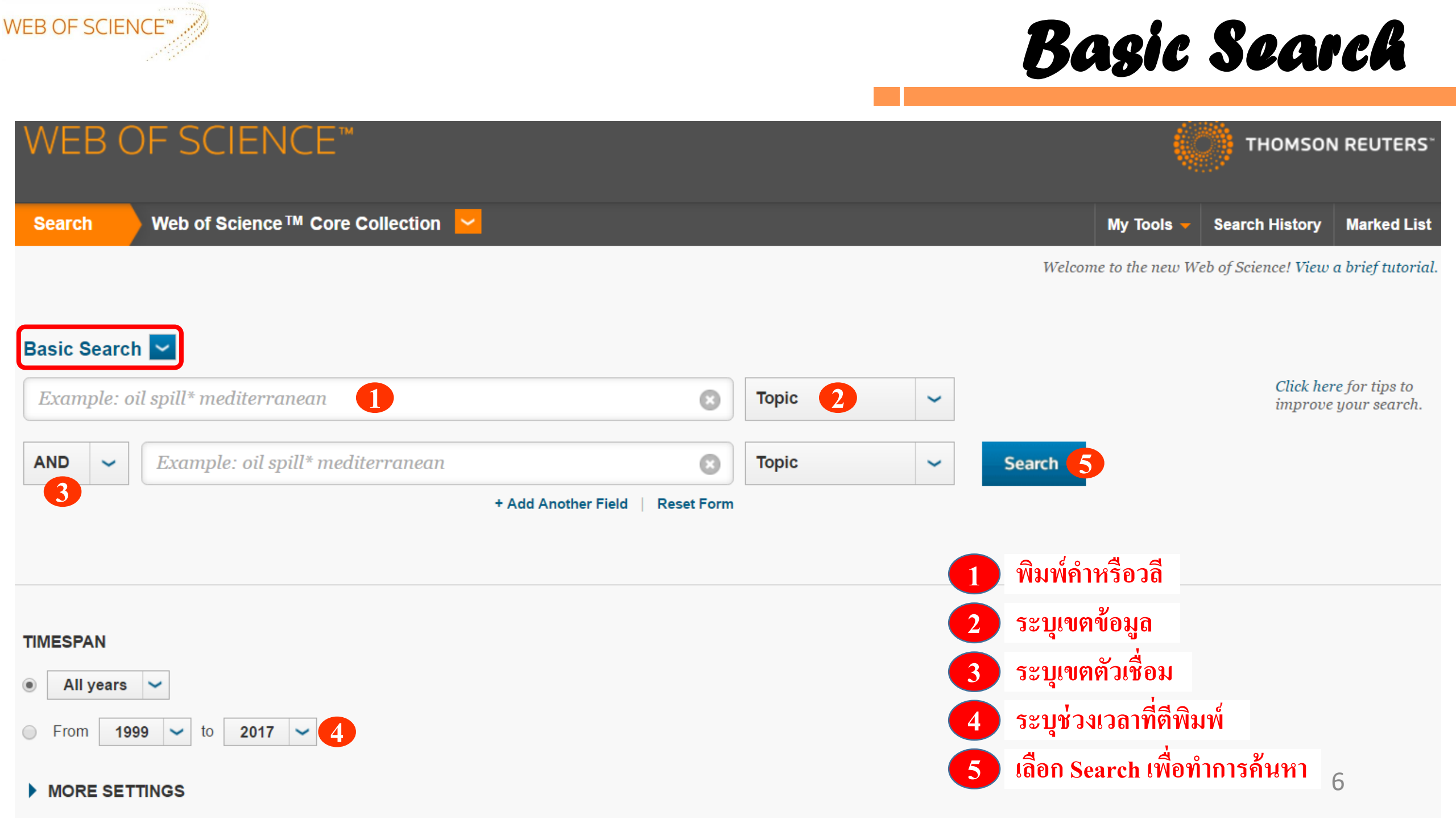

### **Basic Search: Search Results**

| WEB OF SCIENC                                                                                               | M THOMSON REUTERS"                                                                                                    |
|----------------------------------------------------------------------------------------------------|----------------------------------------------------------------------------------------------------|
| Search                                                                                                    | My Tools - Search History Marked List                                                                                                    |
| Results: 183,718 (from Web of Science Core Collection)                                                      | Sort by: Publication Date newest to oldest < 4<br>Publication Date newest to oldest                                                                                                    |
| You searched for: TOPIC: (toxic)<br>OR TOPIC: (bee)More                                                     | Publication Date oldest to newest<br>Recently Added<br>Times Cited highest to lowest<br>Times Cited lowest to highest<br>Times Cited lowest to highest<br>Times Cited lowest to highest<br>Times Cited lowest to highest<br>Times Cited lowest to highest              |
| Refine Results                                                                                              | Usage Count Last 180 days<br>Usage Count Since 2013<br>Relevance<br>First Author A to Z<br>Publisher<br>View Abstract<br>Infinitis Cited. 0<br>(from Web of Science Core<br>Collection)<br>Usage Count Since 2013<br>Usage Count A to Z<br>View Abstract               |
| Search within results for                                                                                   | 2.       Physicochemical Properties of Starch from Dioscorea pyrifolia         By: Sharlina, M. S. Elmi; Yaacob, W. A.; Lazim, Azwan Mat; et al.       แสดงอำนวนผลลัพธ์กี่พบ         FOOD CHEMISTRY       Volume: 220       Pages: 225-232       Published: APR 1 2017 |
| Web of Science Categories 🔹 🔻                                                                               | 📄 Context Sensitive Lie Full Text from Publisher View Abstrac 2 พิมพ์เพิ่มคีย์เวิร์ดเพื่อสืบค้นภายในผลลัพธ์ปัง                                                                                                    |
| <ul> <li>ENVIRONMENTAL SCIENCES<br/>(24,411)</li> <li>TOXICOLOGY (18,837)</li> </ul>                        | <ul> <li>3. Isolation and chemoenzymatic treatment of glycoalkaloids fro 3 จำกัดผลลัพธ์ให้แคบลง<br/>Solanum tuberosum potatoes for solanidine recovery</li> <li>3. อำกัดผลลัพธ์ให้แคบลง</li> <li>b of Science Core</li> </ul>                                          |
| <ul> <li>BIOCHEMISTRY MOLECULAR<br/>BIOLOGY (16,114)</li> <li>PHARMACOLOGY PHARMACY<br/>(14,559)</li> </ul> | By: Koffi, Grokore Yvonne; Remaud-Simeon, Magali; Due, Ahipo Edmond;<br>FOOD CHEMISTRY Volume: 220 Pages: 257-265 Published: APR 1 2 4 เลือกวิธีการจัดเรียงผลลัพธ์<br>Context Sensitive Lie Full Text from Publisher View Abstract                                     |
| ENTOMOLOGY (8,936) more options / values Refine                                                             | <ul> <li>FRET-based aptamer biosensor for selective and sensitive detection of aflatoxin B1 in peanut and rice</li> <li>By: Sabet, Fereshte Sadat; Hosseini, Morteza; Khabbaz, Hossein; et al.</li> </ul>                                                              |
| Document Types 🔹                                                                                            | FOOD CHEMISTRY       Volume: 220       Pages: 527-532       Published: APR 1 2017       Usage Count ~       7         Context Sensitive Li       Full Text from Publisher       View Abstract       7                                                                  |

WEB OF SCIENCE

### **Basic Search: Search Results**

| WEB OF SCIENC                                                                                                    | E™                                                                                                    | THOMSON REUTERS                                            |
|----------------------------------------------------------------------------------------------------|----------------------------------------------------------------------------------------------------|------------------------------------------------------------|
| Search                                                                                                    | My Tools 👻                                                                                                    | Search History Marked List                                 |
| <b>Results: 183,718</b><br>(from Web of Science Core Collection)                                                                          | Sort by: Publication Date newest to oldest 🗸                                                                                                    | Page 1 of 10,000                                           |
| You searched for: TOPIC: (toxic)<br>OR TOPIC: (bee)More                                                                                   | □ Select Page Save to EndNote online ✓ Add to Marked List                                                                                                    | Analyze Results tation Report feature not available. [2]   |
|                                                                                                    | 1. Management of toxic and hazardous contents of oil sludge in Siri Island                                                                                                    | Times Cited: 0                                             |
| Refine Results                                                                                                    | By: Pazoki, M.; Hasanidarabadi, B.<br>GLOBAL JOURNAL OF ENVIRONMENTAL SCIENCE AND MANAGEMENT-GJESM Volume: 3 Issue: 1 Pages:<br>33-42 Published: WIN 2017                                                                                                  | (from Web of Science Core<br>Collection)                   |
|                                                                                                    | Context Sensitive Li 👌 Full Text from Publisher View Abstract 5                                                                                                    | Usage Count 🗸                                              |
| Search within results for                                                                                                    | <ul> <li>Physicochemical Properties of Starch from Dioscorea pyrifolia tubers</li> <li>By: Sharlina, M. S. Elmi; Yaacob, W. A.; Lazim, Azwan Mat; et al.</li> <li>FOOD CHEMISTRY Volume: 220 Pages: 225-232 Published: APR 1 2017</li> </ul>               | Times Cited: 0<br>(from Web of Science Core<br>Collection) |
| Web of Science Categories 🔹 🔻                                                                                                    | Context Sensitive Li Full Text from Publisher View Abstract                                                                                                    | Usage Count 🗸                                              |
| <ul> <li>ENVIRONMENTAL SCIENCES<br/>(24,411)</li> <li>TOXICOLOGY (18,837)</li> <li>BIOCHEMISTRY MOLECULAR<br/>BIOLOGY (15,114)</li> </ul> | <ul> <li>Isolation and chemoenzymatic treatment of glycoalkaloids from green, sprouting and rotting<br/>Solanum tuberosum potatoes for solanidine recovery</li> <li>By: Koffi, Grokore Yvonne; Remaud-Simeon, Magali; Due, Ahipo Edmond; et al.</li> </ul> | Times Cited: 0<br>(from Web of Science Core<br>Collection) |
| <ul> <li>PHARMACOLOGY PHARMACY<br/>(14,559)</li> </ul>                                                                                    | FOOD CHEMISTRY       Volume: 220       Pages: 257-265       Published: APR 1 2017         Context Sensitive Li       Full Text from Publisher       View Abstract                                                                                          | Usage Count 🛩                                              |
| more options / values                                                                                                    | 4. FRET-based aptamer biosensor for selective and sensitive detection of aflatoxin B1 in peanut and rice                                                                                                    | Times Cited: 0                                             |
| <b>5</b> เลือกเพื่อ                                                                                                    | งดูสาระสังเขปของบทความ 🕜 จำนวนครั้งที่บทความนี้ถูกอ้างถึง (คลิกที่ตัวเล                                                                                                    | เขเพื่อดูบทความ)                                           |
| Document Types 🔹                                                                                                    | Context Sensitive Lie Full Text from Publisher View Abstract                                                                                                    |                                                            |

WEB OF SCIENCE

WEB OF SCIENCE

### Basic Search: Analyze Results

ค

| Authors - Russian                | INTEGRATED ENVIRONMENTAL ASSESSMENT AND MANAGEMENT Volume: 12 Issue: 4 Pages: 622-626<br>Published: OCT 2016<br>View Abstract                                                         | Usage Count 🗸                          |
|----------------------------------|----------------------------------------------------------------------------------------------------|----------------------------------------|
| Group/Corporate Authors          | <ul> <li>7. Molecular characterization of a venom acid phosphatase from the Asiatic honeybee Apis cerana</li> </ul>                                                                   | Times Cited: 0                         |
| Editors                          | By: Kim, Bo Yeon; Jin, Byung Rae<br>JOURNAL OF ASIA-PACIFIC ENTOMOLOGY Volume: 19 Issue: 3 Pages: 793-797 Published: SEP 2016                                                         | (from All Databases)                   |
| Funding Agencies                 | Full Text from Publisher         View Abstract                                                                                                    | Usage Count ~                          |
| Source Titles                    | <ul> <li>8. Case Study: Beehive Devastation by Microencapsulated Parathion-Methyl<br/>By: Niell, Silvina; Gerez, Natalia; Jesus, Florencia; et al.</li> </ul>                         | Times Cited: 1<br>(from All Databases) |
| Source Titles - Korean           | CHROMATOGRAPHIA Volume: 79 Issue: 17-18 Pages: 1085-1090 Published: SEP 2016         Full Text from Publisher       View Abstract                                                     | Usage Count 🗸                          |
| Source Titles - Russian          | <ul> <li>9. Characteristics of Honey from Serpentine Area in the Eastern Rhodopes Mt., Bulgaria<br/>By: Atanassova, Juliana; Pavlova, Dolja; Lazarova, Maria; et al.</li> </ul>       | Times Cited: 0<br>(from All Databases) |
| Publication Years                | BIOLOGICAL TRACE ELEMENT RESEARCH Volume: 173 Issue: 1 Pages: 247-258 Published: SEP 2016           Full Text from Publisher         View Abstract                                    | Usage Count 🗸                          |
| Languages                        | 10. The anti-biofilm potential of commonly discarded agro-industrial residues against opportunistic pathogens                                                                         | Times Cited: 0<br>(from All Databases) |
| Countries/Territories            | By: de Almeida Rochelle, Sergio Luiz; Orlandi Sardi, Janaina de Cassia; Freires, Irian Almeida; et al.<br>INDUSTRIAL CROPS AND PRODUCTS Volume: 87 Pages: 150-160 Published: SEP 2016 | Usage Count 🗸                          |
| ESI Top Papers                   | Full Text from Publisher     View Abstract       Select Page     Save to EndNote online     ✓   Add to Marked List                                                                    |                                        |
| For advanced refine options, use | คลิกที่ปุ่ม Analyze Results เพื่อทำการวิเคราะห์ผลลัพธ์                                                                                                    |                                        |
| Analyze Results                  | (มีประโยชน์ในการจำแนกผลลัพธ์ที่มีจำนวนมากตามกลุ่มข้อมูลที่สนใจ เช่น จำแนกตามหัวเรื่อง (Subj                                                                                           | ject) ชื่อสิ่งพิมพ์ หรื                |
| ÿ                                | ชื่อวารสาร (Source Title) เป็นต้น)                                                                                                    | 9                                      |

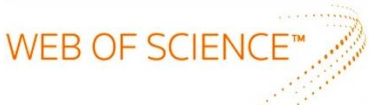

### Basic Search: Analyze Results

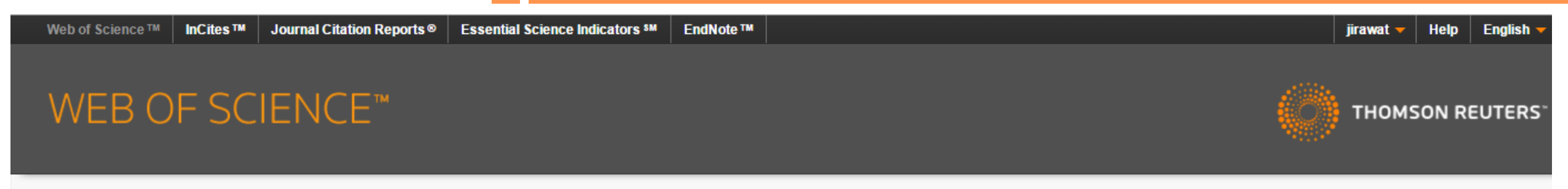

#### **Results Analysis**

<<Back to previous page

463 records. TOPIC: (bee Toxic)

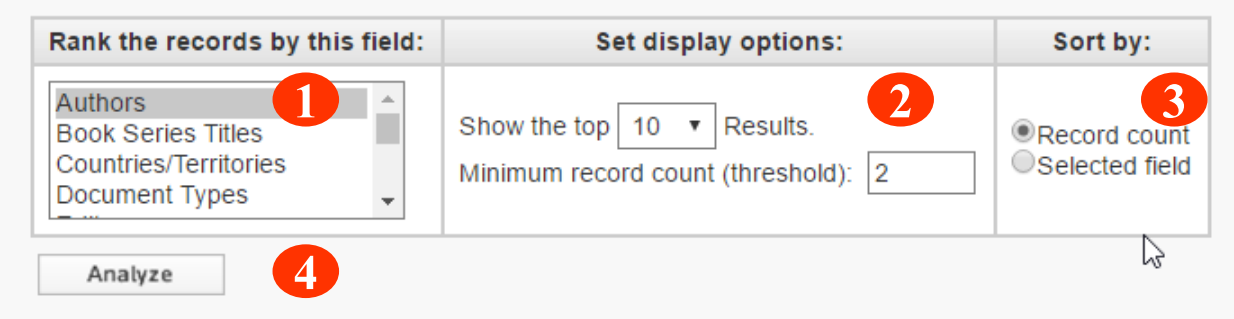

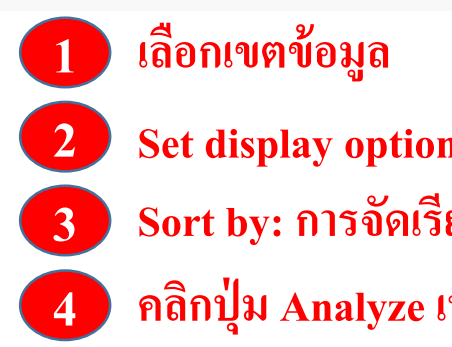

- Set display options: ตั้งค่าการแสดงจำนวนผลลัพธ์ และจำนวน records ขั้นต่ำที่ให้พบ
- Sort by: การจัดเรียงลำดับผลลัพธ์
- คลิกปุ่ม Analyze เพื่อทำการวิเคราะห์

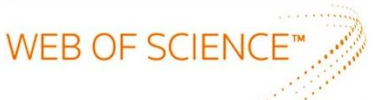

### Basic Search: Analyze Results

2

หน้าผลลัพธ์จากการใช้ Analyze Results

Use the checkboxes below to view the records. You can choose to view those selected records, or you can exclude them (and view the others).

| → View Records    |                      |                     |          |           | Save Analysis Data to File                                      |
|-------------------|----------------------|---------------------|----------|-----------|-----------------------------------------------------------------|
| × Exclude Records | Field: Authors       | Record Count        | % of 463 | Bar Chart | • Data rows displayed in table                                  |
|                   |                      |                     |          |           | $\bigcirc$ All data rows (up to 200,000)                        |
|                   | MALASPINA O          | 15                  | 3.240 %  | 1.00      |                                                                 |
|                   | IRWIN RE             | 8                   | 1.728 %  | 1         |                                                                 |
|                   | SANTOS RCV           | 7                   | 1.512 %  | 1         |                                                                 |
|                   | CARVALHO SM          | 6                   | 1.296 %  | 1         |                                                                 |
|                   | JOHNSON RM           | 6                   | 1.296 %  | 1.        |                                                                 |
|                   | MANSON JS            | 6                   | 1.296 %  | 1         |                                                                 |
|                   | SHAFIR S             | 6                   | 1.296 %  | 1.        |                                                                 |
|                   | SOTO-BLANCO B        | 6                   | 1.296 %  | 1.        |                                                                 |
|                   | STEVENSON PC         | 5                   | 1.080 %  | 1.        |                                                                 |
|                   | WRIGHT GA            | 5                   | 1.080 %  | 1.        |                                                                 |
| View Records      |                      |                     |          |           | Save Analysis Data to File                                      |
| × Exclude Records | Field: Authors       | Record Count        | % of 463 | Bar Chart | O Data rows displayed in table<br>All data rows (up to 200,000) |
| (20               | 2 Authors value(s) o | utside displav opti | ons.)    |           |                                                                 |

(202 / 10/10/3 / 0/0/3/00 0/3/00 0/3/0/3/0

1 🖡

ผลลัพธ์จากการวิเคราะห์

- Field: แสดงข้อมูล
- Record Count: แสดงเป็นจำนวนผลลัพธ์ที่พบ
- % of xxx: %ที่พบจากผลลัพธ์ทั้งหมด
- Bar Chart : แสดง % of xxx เป็นกราฟ

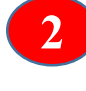

3

เลือกผลลัพธ์ที่ต้องการ (เลือกได้มากกว่า 1 รายการ) จากนั้นเลือก View Records เพื่อแสดงผลลัพธ์

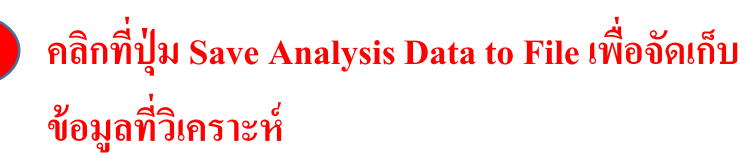

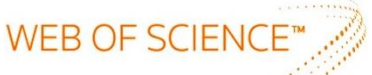

### Basic Search: Full Record

#### หน้าผลลัพธ์จากการเลือกบทความ

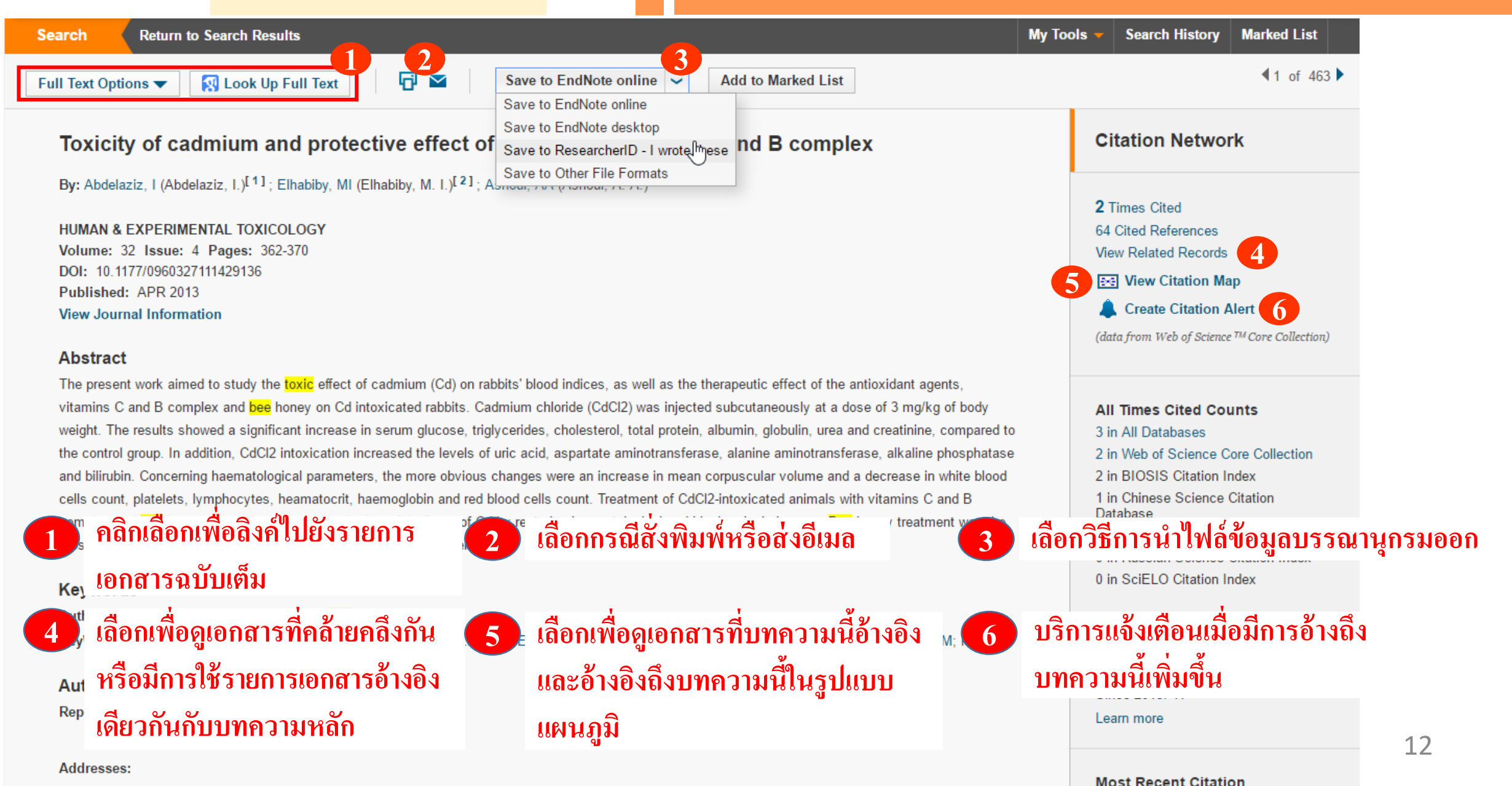

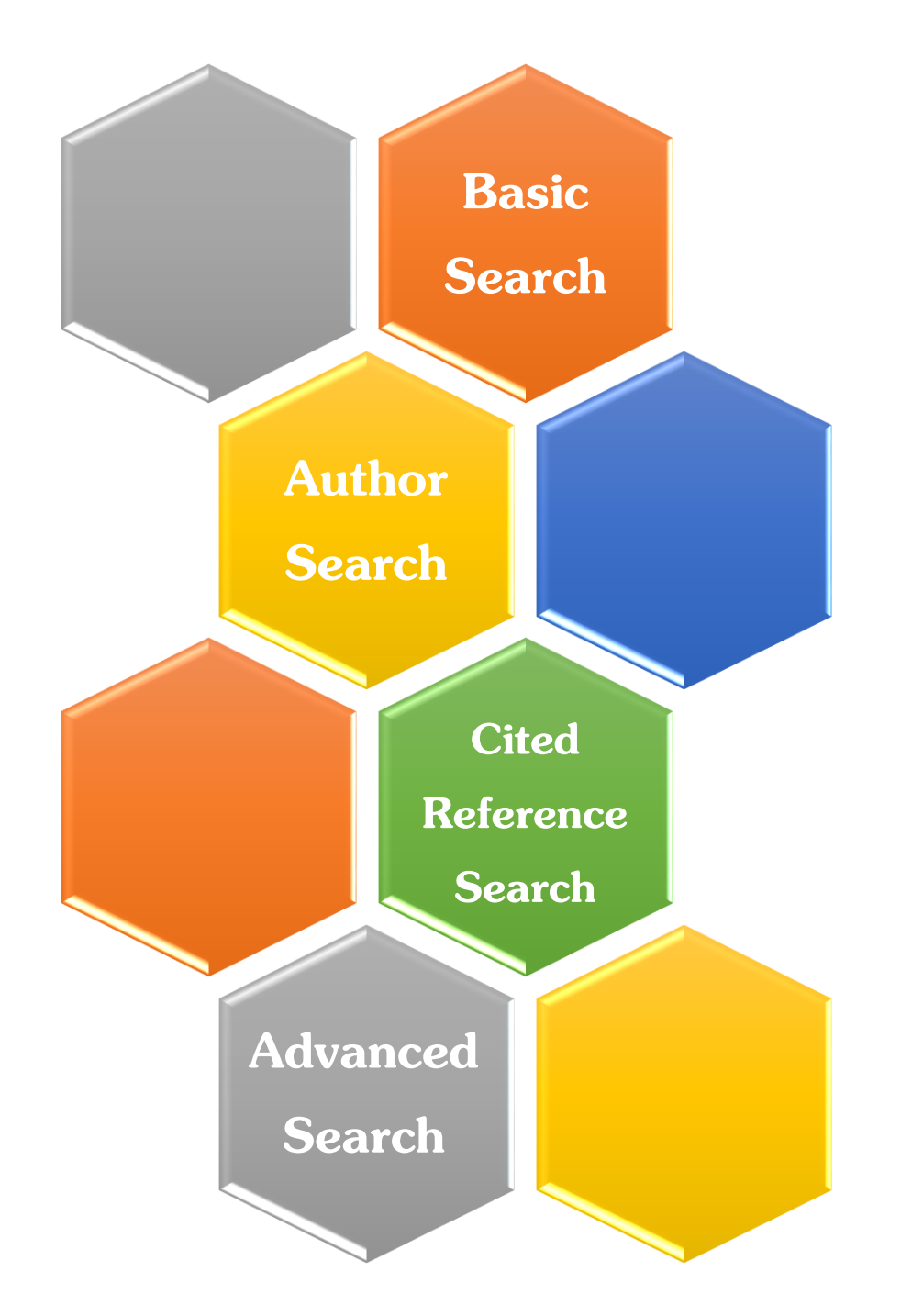

# Search Methods

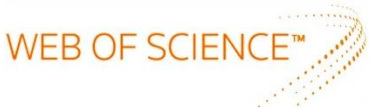

1

#### Author Search

| Web of Science™ InCites™ Journal Citation Reports® E                             | sential Science Indicators <sup>8M</sup> EndNote <sup>™</sup>                            | jirawat 🔻 Help English 🔫                             |
|----------------------------------------------------------------------------------|------------------------------------------------------------------------------------------|------------------------------------------------------|
| WEB OF SCIENCE <sup>™</sup>                                                      |                                                                                          | THOMSON REUTERS                                      |
| Search Web of Science™ Core Collection                                           |                                                                                          | My Tools - Search History Marked List 1              |
|                                                                                  | Author Search เป็นการค้นหาผลงานทั้งหมดของผู้เขียนขึ<br>และอักษรแรกของชื่อ                | สังกัดในหน่วยงานต่างๆ โดยพิมพ์นามสกุล <sup>น</sup> ้ |
| Basic Search                                                                     |                                                                                          |                                                      |
| bee Toxic Author Search                                                          | 🙁 Topic 🖌 Sea                                                                            | rch Click here for tips to<br>improve your search.   |
| Cited Reference                                                                  | Author Search                                                                            |                                                      |
| Advanced Search                                                                  |                                                                                          |                                                      |
|                                                                                  | Enter Author Name Select Research Domain                                                 | Select Organization                                  |
| TIME SPAN         Image: All years         From       1999         to       2016 | Last Name / Family Name (Required) Initial(s) (Up to 4 allowed)<br>youngme 2 2 s Exact M | atches Only 🗓                                        |
| MORE SETTINGS                                                                    | + Add Author Name Variant   Reset Form                                                   | 3<br>earch Domain ► Finish Search                    |
| Author Search <b>2</b> พิมพ์นามสถว                                               | และอักษรแรกของชื่อ 🛛 🖪 คลิก Select Researc                                               | h Domain กรณีต้องการแยกผลลัพธ์ตาม                    |
| Customer Feedback & Support                                                      | tional Resources  What's New in Web of Science                                           | e? My Web of Science                                 |

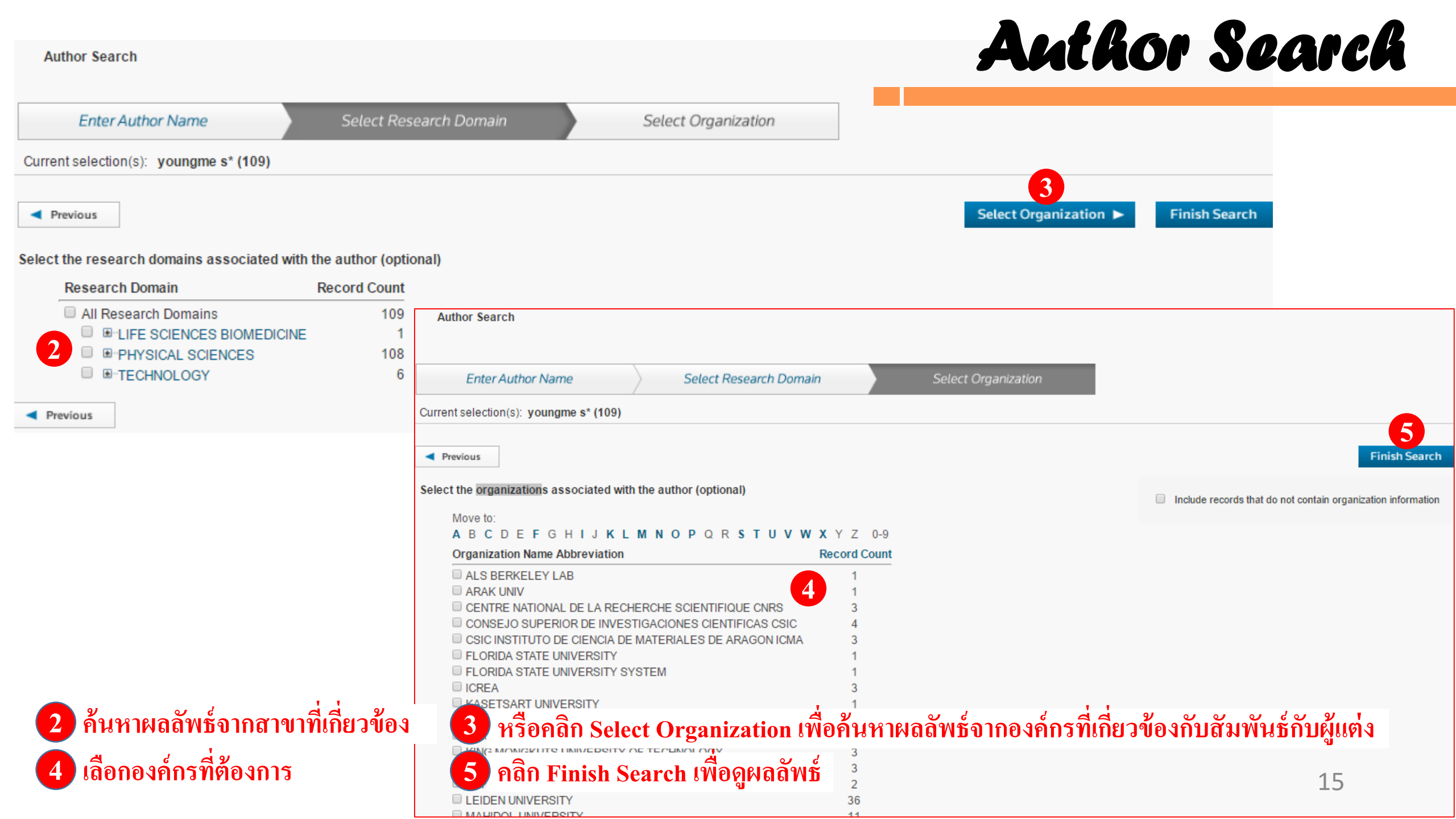

#### Author Search

#### Author Search Results: 109 Records 6 Article Groups

| You searched for: AU=(youngme S*)Mo                                                                                                    | bre<br>Naังจากศ<br>Sort by: Publication Date newest to oldest ✓                                                                                                    | าลิก Finish Search<br>▲ Page 1 of 11 ▶                                                                        |
|----------------------------------------------------------------------------------------------------|----------------------------------------------------------------------------------------------------|----------------------------------------------------------------------------------------------------|
| Search within results for          Web of Science Categories         CHEMISTRY INORGANIC         NUCLEAR (78)                                                                                              | <ul> <li>Select Page Save to EndNote online Add to Marked List</li> <li>1. Ni(II)-metal-organic frameworks based on 1,4-phenylenedipropionic acid: Solvothermal syntheses, structures, and photocatalytic properties</li> <li>By: Sanram, Surapoj; Boonmak, Jaursup; Youngme, Sujittra</li> </ul>                                                                                                    | E Analyze Results<br>III Create Citation Report<br>Times Cited: 0<br>(from Web of Science Core<br>Collection) |
| <ul> <li>CRYSTALLOGRAPHY (38)</li> <li>CHEMISTRY<br/>MULTIDISCIPLINARY (16)</li> <li>CHEMISTRY PHYSICAL (8)</li> <li>MATERIALS SCIENCE<br/>MULTIDISCIPLINARY (4)</li> <li>more options / values</li> </ul> | <ul> <li>POLYHEDRON Volume: 119 Pages: 151-159 Published: NOV 24 2016</li> <li>Context Sensitive Li Full Text from Publisher View Abstract</li> <li>Similar to what occurs in biological systems; irreversible replacement of potassium with thallium in coordination polymer nanostructures</li> <li>By: Moeinian, Maryam; Akhbari, Kamran; Boonmak, Jaursup; et al. POLYHEDRON Volume: 118 Pages: 6-11 Published: NOV 4 2016</li> <li>Context Sensitive Li Full Text from Publisher View Abstract</li> </ul> | Usage Count ~<br>Times Cited: 0<br>(from Web of Science Core<br>Collection)<br>Usage Count ~                  |
| Document Types <ul> <li>ARTICLE (101)</li> <li>CORRECTION (8)</li> <li>PROCEEDINGS PAPER (1)</li> </ul>                                                                                                    | <ul> <li>3. Two novel self-interpenetrating 3D iron(II) coordination frameworks: Synthesis, spectroscopic and structural characterizations with magnetic properties</li> <li>By: Setifi, Zouaoui; Addala, Abderazzak; Tao, Jun; et al.<br/>INORGANIC CHEMISTRY COMMUNICATIONS Volume: 68 Pages: 80-84 Published: JUN 2016</li> <li>Context Sensitive Li Full Text from Publisher View Abstract</li> </ul>                                                                                                    | Times Cited: 0<br>(from Web of Science Core<br>Collection)<br>Usage Count                                     |

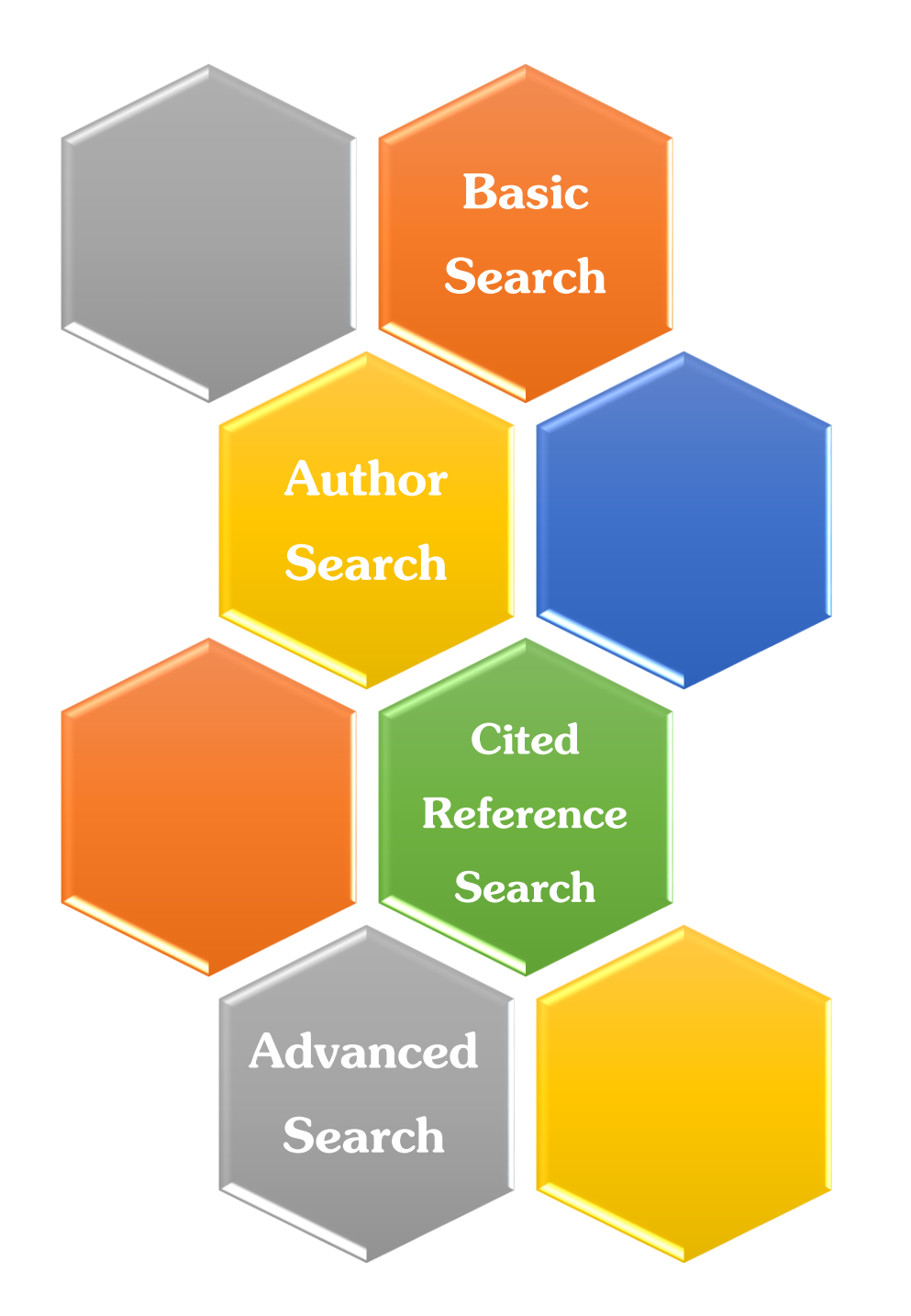

# Search Methods

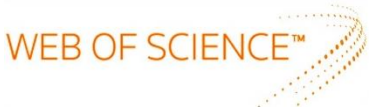

### Cited Reference Search

| Web of Science™                                                              | InCites ™ Journal Citation Reports ®                                                    | Essential Science Indicators SM                              | EndNote ™                                                                                                    |                                                                                                    | jirav                                                                                                    | vat 🔫            | Help                | English 🔻                                          |
|------------------------------------------------------------------------------|-----------------------------------------------------------------------------------------|--------------------------------------------------------------|----------------------------------------------------------------------------------------------------|----------------------------------------------------------------------------------------------------|----------------------------------------------------------------------------------------------------|------------------|---------------------|----------------------------------------------------|
| WEB O                                                                        | F SCIENCE <sup>™</sup><br>Web of Science <sup>™</sup> Core Collec                       | tion<br>Cited Author<br>- Cited Work:<br>- Cited Year(s)<br> | ดเขตข้อมูล เ<br>•: ชื่อผู้แต่งที่<br>ชื่อของสิ่งพิ<br>): ปีที่พิมพ์ข<br>ค้นแล้วคลิก                                                        | ช่น<br>ได้รับการอ้างถึง โดยใช้นามสกุล และอักษรแรกของ<br>มพ์ที่ได้รับการอ้างถึง เช่น ชื่อวารสาร ชื่อหนังสือ เร<br>องเอกสารที่ได้รับการอ้างถึง<br>Search                                                                                     | งชื่อในการสืบค้น<br>ปันต้น                                                                                                    |                  | DN RE<br>larked     | UTERS <sup></sup><br>List <u>1</u><br>ef tutorial. |
| Basic Search                                                                 | Basic Search<br>Author Search<br>Cited Reference Search<br>Advanced Search<br>Cited Ref | + Add Another Field                                          | Reset Forr      Cited Reference      Find the articles the                                                                                 | Topic Search<br>n<br>e Search Search<br>at cite a person's work.                                                                                                    |                                                                                                    | Click h<br>impro | here for<br>vve you | tips to<br>r search.                               |
| TIME SPAN <ul> <li>All years</li> <li>From 199</li> <li>MORE SETT</li> </ul> | 9 v to 2016 v<br>1NG S                                                                  |                                                              | Step 1: Enter info         * Note: Entering the         youngme S.         Example: J Co         View abbreviation I         Example: 1943 | rmation about the cited work. Fields are combined with the Boolean AND ope<br>e title, volume, issue, or page in combination with other fields may reduce the<br>mp*Appl*Math*<br>ist<br>3 or 1943-1945<br>*Add Another Field   Reset Form | rator. number of cited reference va  Cited Author Cited Author Cited Work Cited Year(s) Cited Volume* Cited Issue* Cited Pages* Cited Title* | rian             | L8                  |                                                    |

### Cited Reference Search

19

| Search             |                                                                      |                                            |          |         |          |           | My Tools 🔻                               | Search His            | story Marked L                               |
|--------------------|----------------------------------------------------------------------|--------------------------------------------|----------|---------|----------|-----------|------------------------------------------|-----------------------|----------------------------------------------|
| Cited              | Cited Reference Search                                               |                                            |          |         |          |           |                                          |                       |                                              |
| Find the           | e articles that cite a person's work.                                |                                            |          |         |          |           |                                          |                       | tutorial.                                    |
| Step 2:            | Select cited references and click "Finish Sea                        | arch."                                     |          |         |          |           |                                          |                       |                                              |
| Hint: Lo           | ook for cited reference variants (sometimes di                       | fferent pages of the same article are cite | d or pap | ers are | cited ir | correctly | ý).                                      |                       |                                              |
|                    |                                                                      |                                            |          |         |          |           |                                          | Parente               | e 1 of                                       |
| CITED R<br>Referen | REFERENCE INDEX<br>ces: 1 - 50 of 132                                |                                            |          |         |          |           |                                          | чгау                  |                                              |
|                    |                                                                      |                                            |          |         |          |           |                                          |                       |                                              |
| +                  | Select Page Select All* Clear All Fi                                 | hish Search                                |          |         |          |           |                                          | 3                     |                                              |
| Select             | Cited Author                                                         | Cited Work [SHOW EXPANDED TITLES] 2        | Year     | Volume  | Issue    | Page      | Identifier                               | Citing<br>Articles ** | View<br>Record                               |
|                    | Abherve, AlexandreYoungme, Sujittra<br>+ [Show all authors]          | NEW J CHEM                                 | 2014     | 38      | 5        | 2105      | 10.1039/c3nj01516e                       | 4                     | View Reco<br>in Web of Science<br>Collection |
|                    | Boonchom B. Youngme S.                                               | J THERM ANAL CALORIM                       | 2008     | 91      | 2        | 511       | 10 1007/s10973-007-8420-1                | 14                    | View Reco                                    |
|                    | + [Show all authors]                                                 |                                            | 2000     |         | -        |           | 10.1001/01/0010 001 0420 1               |                       | in Web of Science<br>Collection              |
|                    | Boonchom, BanjongYoungme, Sujittra                                   | IND ENG CHEM RES                           | 2008     | 47      | 20       | 7642      | 10.1021/ie800007j                        | 13                    | View Reco                                    |
| 9                  | + [Show all authors]<br>צ                                            | -<br>ส. พ. ส.                              | 4        |         |          |           |                                          |                       | Collection                                   |
| เลกห               | นารายการทตองการแสดงราย                                               | การเอกสารทอางถงบทควา                       | มน       |         | 10       | 70        |                                          |                       |                                              |
| າລືອາຄຸ            | ຸBoonchom, Banjong Youngme, Sujittra<br>ສາມຂຸດ ສີລູຊີລູ ຜູ້ຊື່ລູຍອອດ |                                            | 2008     | 454     | 1-2      | 78        | 10.1016/j.jalicom.2006.12.064            | 29                    | in Web of Science                            |
| 161111             |                                                                      | 191                                        |          |         |          |           |                                          |                       | Collection                                   |
| ถ้าบา              | บครั้งที่มทุดาามนี้ได้รับการด้า                                      | าอิ่งอึง ATE SCI                           | 2009     | 11      | 2        | 485       | 10.1016/j.solidstatesciences.2008.06.020 | 8                     | View Reco                                    |
|                    |                                                                      | 10 10 1                                    |          |         |          |           |                                          |                       | In Web of Scient<br>Collection               |

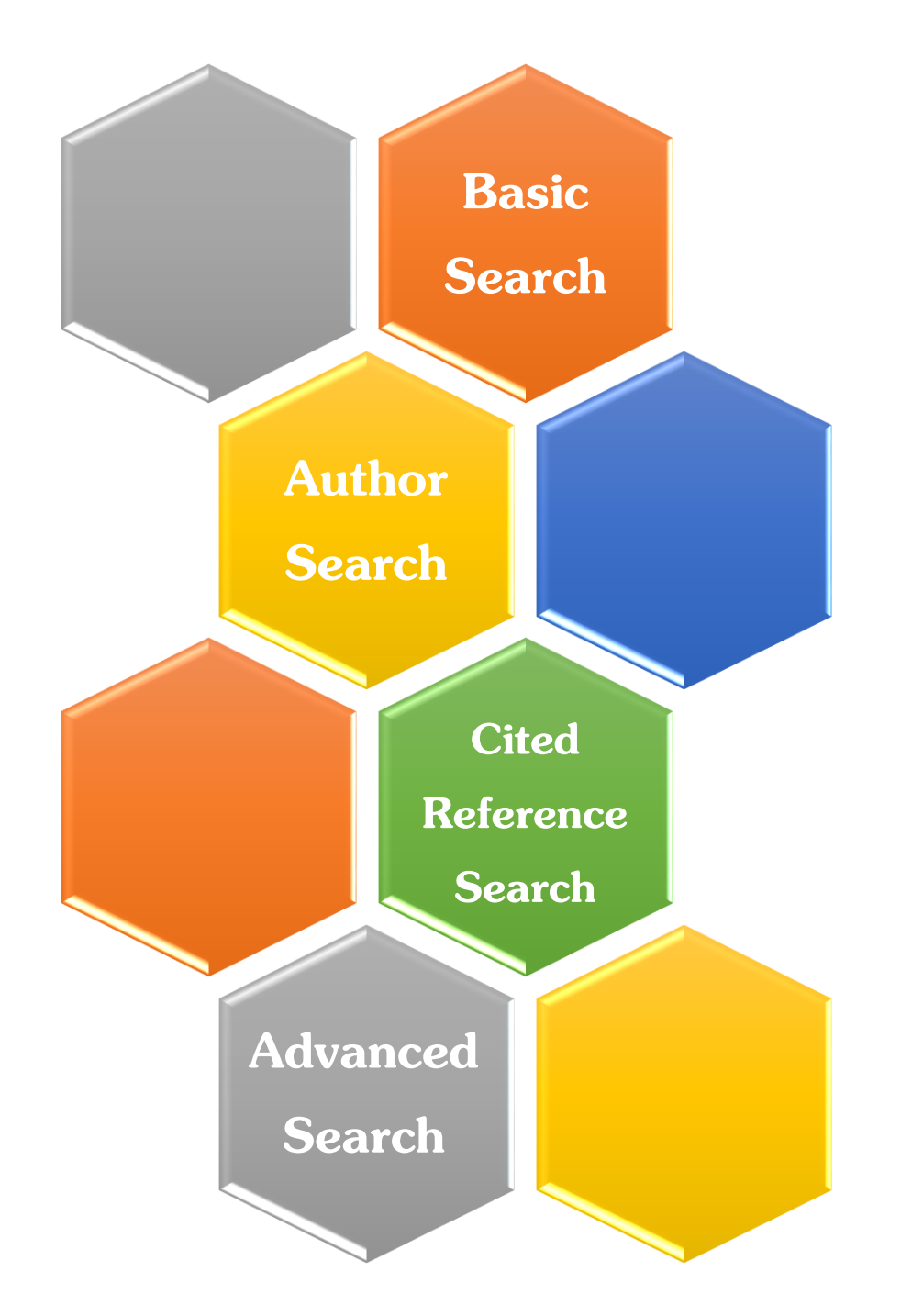

# Search Methods

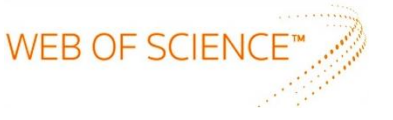

### Advanced Search

#### Advanced Search 🔽

| Use field tags, Boolean operators, parentheses, and query sets to create your query. Results will appe | ar in the Search History table at the                    |                                                                                                    |                                                                                                    |
|----------------------------------------------------------------------------------------------------|----------------------------------------------------------|----------------------------------------------------------------------------------------------------|----------------------------------------------------------------------------------------------------|
| bottom of the page.(Learn more about Advanced Search)                                                  |                                                          | Booleans: AND, OR, NOT, SAME,                                                                                                    | NEAR                                                                                                    |
| Example: TS=(nanotub* AND carbon) NOT AU=Smalley RE<br>#1 NOT #2 more examples Lyiew the tutorial      |                                                          | Field Tags:<br>TS= Topic                                                                                                    | SA= Street Address                                                                                                    |
| Search 4<br>Restrict results by languages and document types:<br>All languages All document types      |                                                          | Ti= Title<br>AU= Author [Index]<br>AI= Author Identifiers<br>GP= Group Author [Index]<br>ED= Editor<br>SO= Publication Name [Index]<br>DO= DOI<br>PY= Year Published<br>AD= Address<br>OG= Organization-Enhanced [Index]<br>OO= Organization<br>SG= Suborganization | CI= City<br>PS= Province/State<br>CU= Country<br>ZP= Zip/Postal Code<br>FO= Funding Agency<br>FG= Grant Number<br>FT= Funding Text<br>SU= Research Area<br>WC= Web of Science Category<br>IS= ISSN/ISBN<br>UT= Accession Number<br>PMID= PubMed ID |
| English<br>Afrikaans<br>Arabic - Art Exhibit Review - 2                                                | พิมพ์ตัวย่อเขตข้อมูลตาม Fi<br>= และพิมพ์คำค้นที่ต้องการ/ | eld Tags ด้านขวามือ ใส่เห<br>กรณีค้นหลายคำเชื่อมด้วย                                                                                                    | ครื่องหมาย<br>ย Booleans                                                                                                    |
|                                                                                                    | และเฉเมวองมหาเรางเสมผว                                   | <b>9</b> Л                                                                                                    |                                                                                                    |
| TIMESPAN 2                                                                                             | เลือกภาษา/ส่วนของรูปแบบเ                                 | อกสารในบทความ                                                                                                    |                                                                                                    |
| All years < 3                                                                                          | เลือกช่วงเวลาที่ตีพิมพ์                                  |                                                                                                    |                                                                                                    |
| ○ From 1999 ✓ to 2016 ✓                                                                                | คลิก Search                                              |                                                                                                    |                                                                                                    |
|                                                                                                    |                                                          |                                                                                                    | 21                                                                                                    |

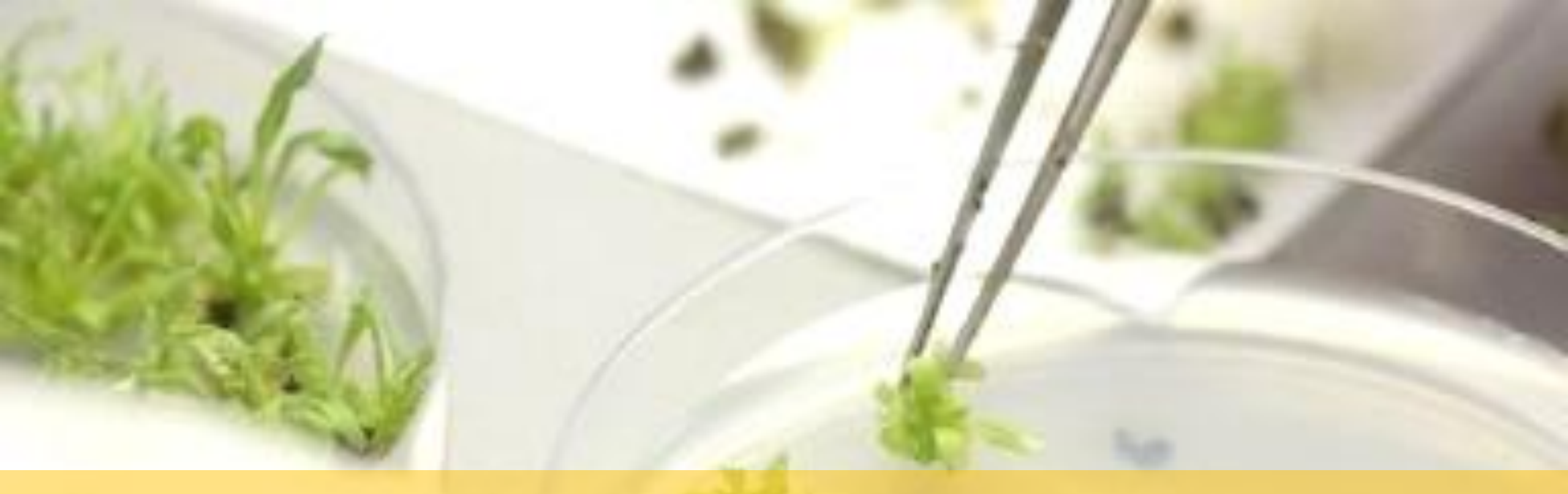

# **Print/E-mail/Save/ Export to Reference Software**

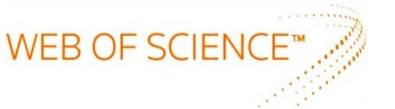

#### Print/E-mail/Save/Export to Reference Software

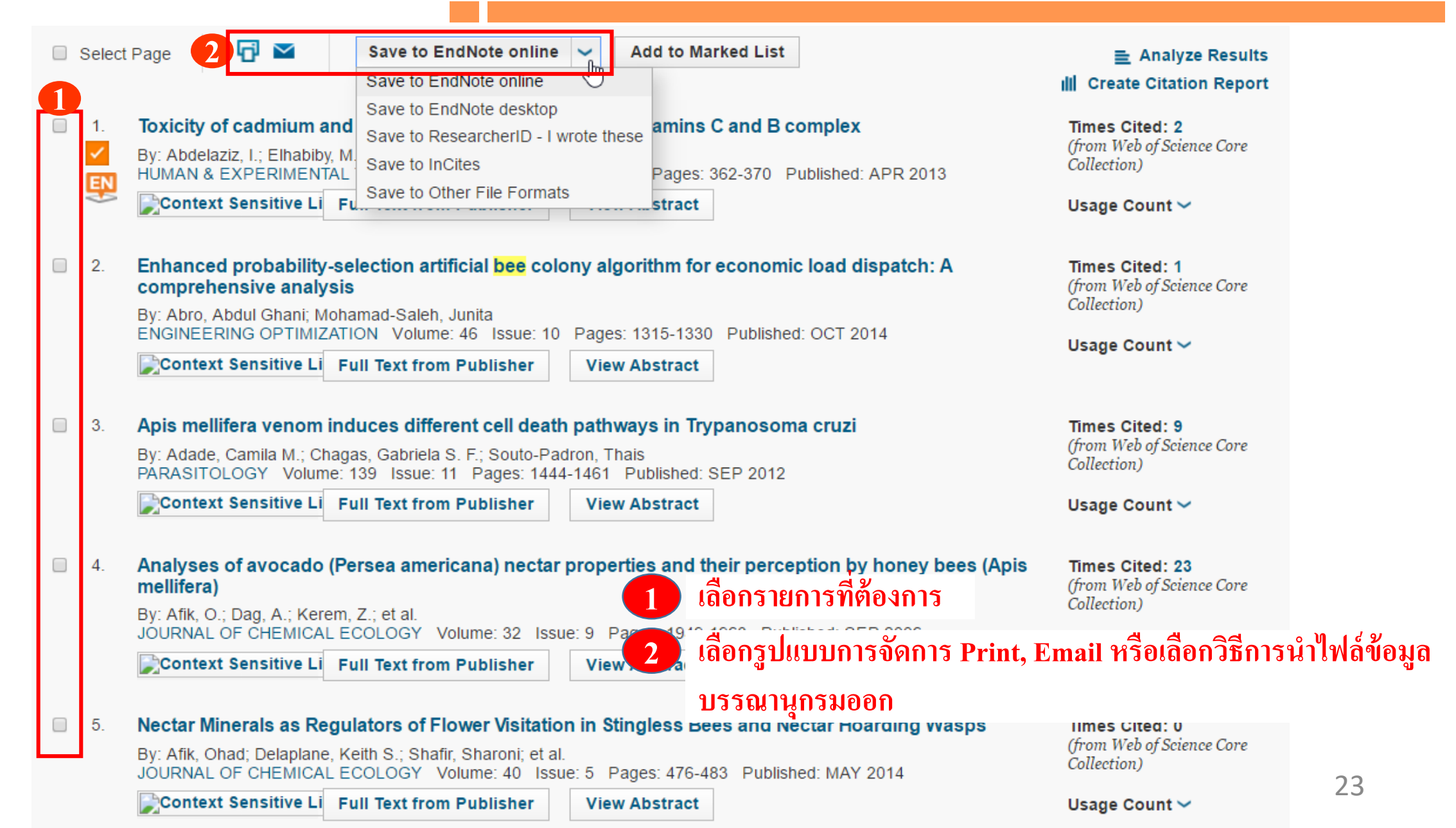

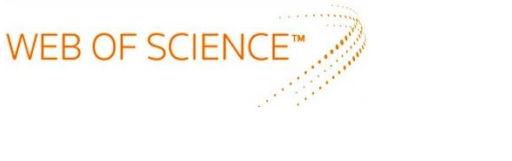

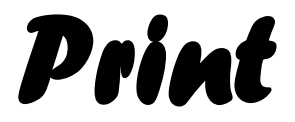

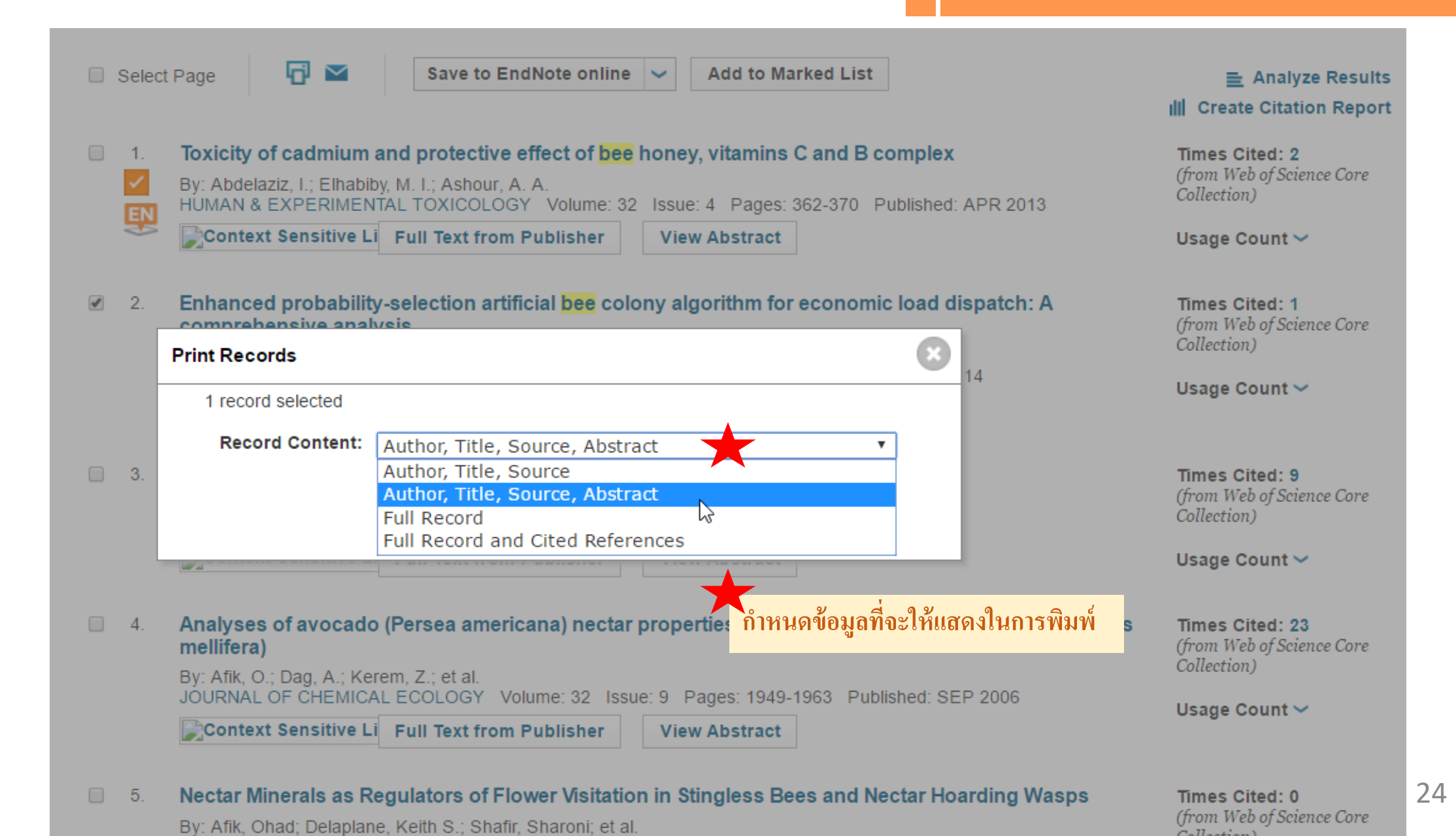

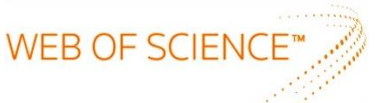

| 01    |       | 01 0 | 6         |
|-------|-------|------|-----------|
|       |       |      | ~ · · · · |
| RIAAM | 4 9 2 |      | 9 9 9 1   |
|       |       |      | 6N 1/ N   |
|       |       |      |           |

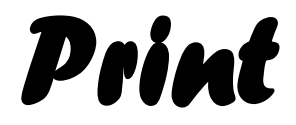

Print

Close

Web of Science<sup>™</sup> Page 1 (Records 1 -- 10)

◀ [1] ▶

#### Record 1 of 10

Title: Toxicity of cadmium and protective effect of bee honey, vitamins C and B complex

Author(s): Abdelaziz, I (Abdelaziz, I.); Elhabiby, MI (Elhabiby, M. I.); Ashour, AA (Ashour, A. A.)

Source: HUMAN & EXPERIMENTAL TOXICOLOGY Volume: 32 Issue: 4 Pages: 362-370 DOI: 10.1177/0960327111429136 Published: APR 2013

Times Cited in Web of Science Core Collection: 2

Total Times Cited: 3

Usage Count (Last 180 days): 0

Usage Count (Since 2013): 11

Cited Reference Count: 64

Abstract: The present work aimed to study the toxic effect of cadmium (Cd) on rabbits' blood indices, as well as the therapeutic effect of the antioxidant agents, vitamins C and B complex and bee honey on Cd intoxicated rabbits. Cadmium chloride (CdCl2) was injected subcutaneously at a dose of 3 mg/kg of body weight. The results showed a significant increase in serum glucose, triglycerides, cholesterol, total protein, albumin, globulin, urea and creatinine, compared to the control group. In addition, CdCl2 intoxication increased the levels of uric acid, aspartate aminotransferase, alanine aminotransferase, alkaline phosphatase and bilirubin. Concerning haematological parameters, the more obvious changes were an increase in mean corpuscular volume and a decrease in white blood cells count, platelets, lymphocytes, heamatocrit, haemoglobin and red blood cells count. Treatment of CdCl2-intoxicated animals with vitamins C and B complex and bee honey showed a decrease in the harmful effects of Cd by restoring haematological and biochemical changes. Bee honey treatment was the most effective in providing recoveries in the altered blood parameters.

Accession Number: WOS:000317806000004 PubMed ID: 23111883 Language: English Document Type: Article Author Keywords: cadmium; blood indices; bee honey; vitamins KeyWords Plus: LIPID-PEROXIDATION; MALE RATS; LIVER; SERUM; METALLOTHIONEIN; EXPOSURE; ANTIOXIDANT; PROTEIN; SYSTEM; KIDNEY Addresses: [Abdelaziz, I.] Islamic Univ Gaza, Dept Biol, Gaza, Israel. [Elhabiby, M. I.] MOH, Dept Chem, Gaza, Israel. [Ashour, A. A.] Al Aqsa Univ, Dept Chem, Gaza, Israel. Reprint Address: Ashour, AA (reprint author), Al Aqsa Univ, Dept Chem, Gaza, Israel. E-mail Addresses: a\_ashour@hotmail.com Publisher: SAGE PUBLICATIONS LTD Publisher Address: 1 OLIVERS YARD, 55 CITY ROAD, LONDON EC1Y 1SP, ENGLAND Web of Science Categories: Toxicology Research Areas: Toxicology IDS Number: 128YQ ISSN: 0960-3271 29-char Source Abbrev.: HUM EXP TOXICOL ISO Source Abbrev.: Hum. Exp. Toxicol. Source Item Page Count: 9

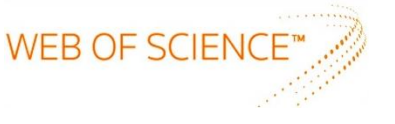

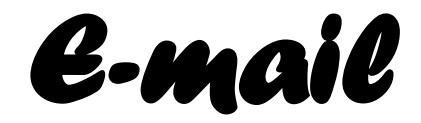

| WEB OF SCIENCI                                                                        |                                                                                                    | THOMSON REUTERS                                                             |
|---------------------------------------------------------------------------------------|----------------------------------------------------------------------------------------------------|-----------------------------------------------------------------------------|
| Search                                                                                | My Tools 🛩                                                                                                    | Search History Marked List                                                  |
| Results: 21,448<br>(from Web of Science Core Collection)                              | Sort by Email Records                                                                                                    | ▲ Page 1 of 2,145                                                           |
| You searched for: TOPIC: (light trapping)More                                         | Number of Records:        I records on page         Records       to         Record Content:       Author, Title, Source, Abstract                                                                                                    | Analyze Results<br>Citation Report feature not available. [?                |
| Refine Results                                                                        | 1.     To     aman       From Optional     Article Number:                                                                                                    | Times Cited: 0<br>(from Web of Science Core<br>Collection)<br>Usage Count ~ |
| Search within results for                                                             | Notes     Optional       2.     Email Style       Plain Text                                                                                                    | Times Cited: 0<br>(from Web of Science Core                                 |
| Web of Science Categories  PHYSICS APPLIED (4,468) MATERIALS SCIENCE                  | Send E-mail Cancel                                                                                                    | Usage Count ~                                                               |
| MULTIDISCIPLINARY (3,701) OPTICS (3,616) CHEMISTRY PHYSICAL (2,667) PHYSICS CONDENSED | <ul> <li>Controllable location of Au nanoparticles as cocatalyst onto TiO2@CeO2 nanocomposite hollow spheres for enhancing photocatalytic activity</li> <li>By: Cai, Jiabai; Wu, Xueqing; Li, Shunxing; et al.<br/>APPLIED CATALYSIS B-ENVIRONMENTAL Volume: 201 Pages: 12-21 Published: FEB 2017</li> </ul> | Times Cited: 0<br>(from Web of Science Core<br>Collection)                  |
| MATTER (1,869)<br>more options / values                                               | Context Sensitive Li Full Text from Publisher View Abstract                                                                                                    | 26                                                                          |

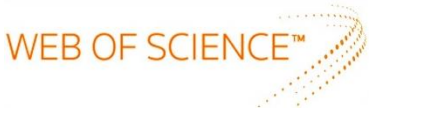

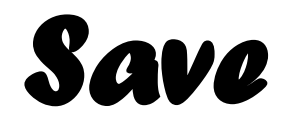

| Web of Science ™ InCites ™ Journal Citat                                                                                                    | ion Reports® Essential Science Indicators ™ EndNote ™ English ▼ Help English ▼                                                                                                    |
|----------------------------------------------------------------------------------------------------|----------------------------------------------------------------------------------------------------|
| WEB OF SCIENC                                                                                                    | E™                                                                                                    |
| Search                                                                                                    | My Tools - Search History Marked List                                                                                                    |
| <b>Results: 242,671</b><br>(from Web of Science Core Collection)                                                                                     | Sort by: Publication Date newest to oldest 🗸                                                                                                    |
| You searched for: TOPIC: (solar)<br>More<br>Create Alert                                                                                             | Select Page       Save to EndNote online       ✓       Add to Marked List       ■ Analyze Results         Save to EndNote online       Save to EndNote online       ✓       Citation Report feature not available. [?]                                                                                                    |
|                                                                                                    | 1. Comparing the effects of Save to EndNote desktop ing applied on frozen salmon on its Times Cited: 0                                                                                                    |
| Refine Results                                                                                                    | By: Soares, N.; Silva, P.; Barl       Save to InCites         JOURNAL OF FOOD ENGIN       Save to Other File Formats         Pt       Number of Records: <ul> <li>All records on page</li> <li>Records</li> <li>to</li> </ul>                                                                                                    |
| Search within results for                                                                                                    | 2.       Fabrication of 3D flower-like black N-TiO2-x@MoS2 for unpre photocatalytic performance         Record Content: Author, Title, Source, Abstract         File Format Other Reference Software                                                                                                    |
| <ul> <li>Web of Science Categories</li> <li>ASTRONOMY ASTROPHYSICS<br/>(51,935)</li> <li>MATERIALS SCIENCE<br/>MULTIDISCIPLINARY (50,254)</li> </ul> | By: Liu, Xuefeng; Xing, Zipeng; Zhang, Yan; et al.<br>APPLIED CATALYSIS B-ENVIRONMENTAL Volume: 201 Pages: 11<br>Context Sensitive Li Full Text from Publisher View Absti<br>3. Cobalt promoted TiO2/GO for the photocatalytic degradation<br>By: Lo, Wan Kuen: Kumar, Santosh: Isaacs, Mark, A : et al.<br>Rare earth elements Rare earth elements Tab-delimited (Win, UTF-8)<br>Tab-delimited (Wac, UTF-8) |
| <ul> <li>PHYSICS APPLIED (40,255)</li> <li>ENERGY FUELS (31,470)</li> <li>CHEMISTRY PHYSICAL (28,450)</li> </ul>                                     | APPLIED CATALYSIS B-ENVIRONMENTAL Volume: 201 Pages: 159-168 Published: FEB 2017 Usage Count ~ 27                                                                                                    |

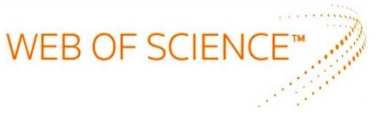

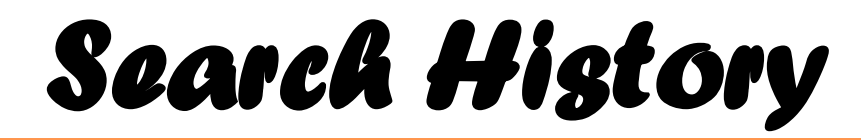

| Web of Science™                                                                                                    | InCites TM  | Journal Citation                    | Reports ®   | Essential Science Indicators SM EndNote TM                                                                                                    |                                 |                                                                   | jirawat 🔻 🛛 H                                              | elp English 🔻         |
|----------------------------------------------------------------------------------------------------|-------------|-------------------------------------|-------------|----------------------------------------------------------------------------------------------------|---------------------------------|-------------------------------------------------------------------|------------------------------------------------------------|-----------------------|
| WEB C                                                                                                    | )F SC       | IENCE                               |             |                                                                                                    |                                 | $\langle \rangle$                                                 | тномѕо                                                     | N REUTERS"            |
| Search                                                                                                    |             |                                     |             |                                                                                                    | Му                              | Tools 🔻 Sea                                                       | rch History                                                | Marked List           |
| Results: Sea<br>(from Web of                                                                                                    | rch History | /: Web of Scie                      | nce™ C      | re Collection 🔽                                                                                                    |                                 | Combine Sets                                                      | Delete Sets                                                | f 10,000 🕨            |
| You search<br>More                                                                                                    | t Results   |                                     |             | Save History / Create Alert Open Saved History                                                                                                    | Edit<br>Sets                    | OR<br>Combine                                                     | Select All X Delete                                        | ze Results            |
| Leate / # 1                                                                                                    | 242,671     | TOPIC: (solar)<br>Indexes=SCI-EXPAN | IDED, SSCI, | A&HCI, ESCI Timespan=All years                                                                                                    | Edit                            |                                                                   | Select All                                                 | iot available. [?]    |
| Refine R                                                                                                    |             |                                     |             | Context Sensitive Li Full Text from Publisher View Abstract                                                                                                    |                                 | Combine                                                           | × Delete                                                   | ence Core             |
| Search within results for 2. Fabrication of 3D flower-like black N-TiO2-x@MoS2 for unprecedented-high visible-light-photocatalytic performance<br>By: Liu, Xuefeng: Xing, Zipeng: Zhang, Yan; et al. |             |                                     |             | ght-drive                                                                                                    | en                              | <b>Times Cited: 1</b><br>(from Web of Science Core<br>Collection) |                                                            |                       |
| Web of Science Categories     APPLIED CATALYS       ASTRONOMY ASTROPHYSICS<br>(51,935)     Context Sensiti                                                                                           |             |                                     |             | APPLIED CATALYSIS B-ENVIRONMENTAL Volume: 201 Pages: 119-127 Published: FEB 201<br>Context Sensitive Li Full Text from Publisher View Abstract                                                                                                | 27 Published: FEB 2017 Usage Co |                                                                   |                                                            | t ~                   |
| <ul> <li>MATERIALS SCIENCE<br/>MULTIDISCIPLINARY (50,254)</li> <li>PHYSICS APPLIED (40,255)</li> <li>ENERGY FUELS (31,470)</li> </ul>                                                                |             |                                     | 3.          | Cobalt promoted TiO2/GO for the photocatalytic degradation of oxytetracycline and Congo Red<br>By: Jo, Wan-Kuen; Kumar, Santosh; Isaacs, Mark. A.; et al.<br>APPLIED CATALYSIS B-ENVIRONMENTAL Volume: 201 Pages: 159-168 Published: FEB 2017 |                                 |                                                                   | Times Cited: 0<br>(from Web of Science Core<br>Collection) |                       |
| CHEMISTRY                                                                                                    | PHYSICAL (  | 28,450)                             |             | Context Sensitive Li Full Text from Publisher View Abstract                                                                                                    |                                 |                                                                   | Usage Coun                                                 | t~<br>28              |
|                                                                                                    |             | Define                              | 4.          | Comparison of photocatalytic reaction-induced selective corrosion with photocorro                                                                                                    | sion: Im                        | pacton                                                            | Times Cited:                                               | : O<br>Eniornae Corra |

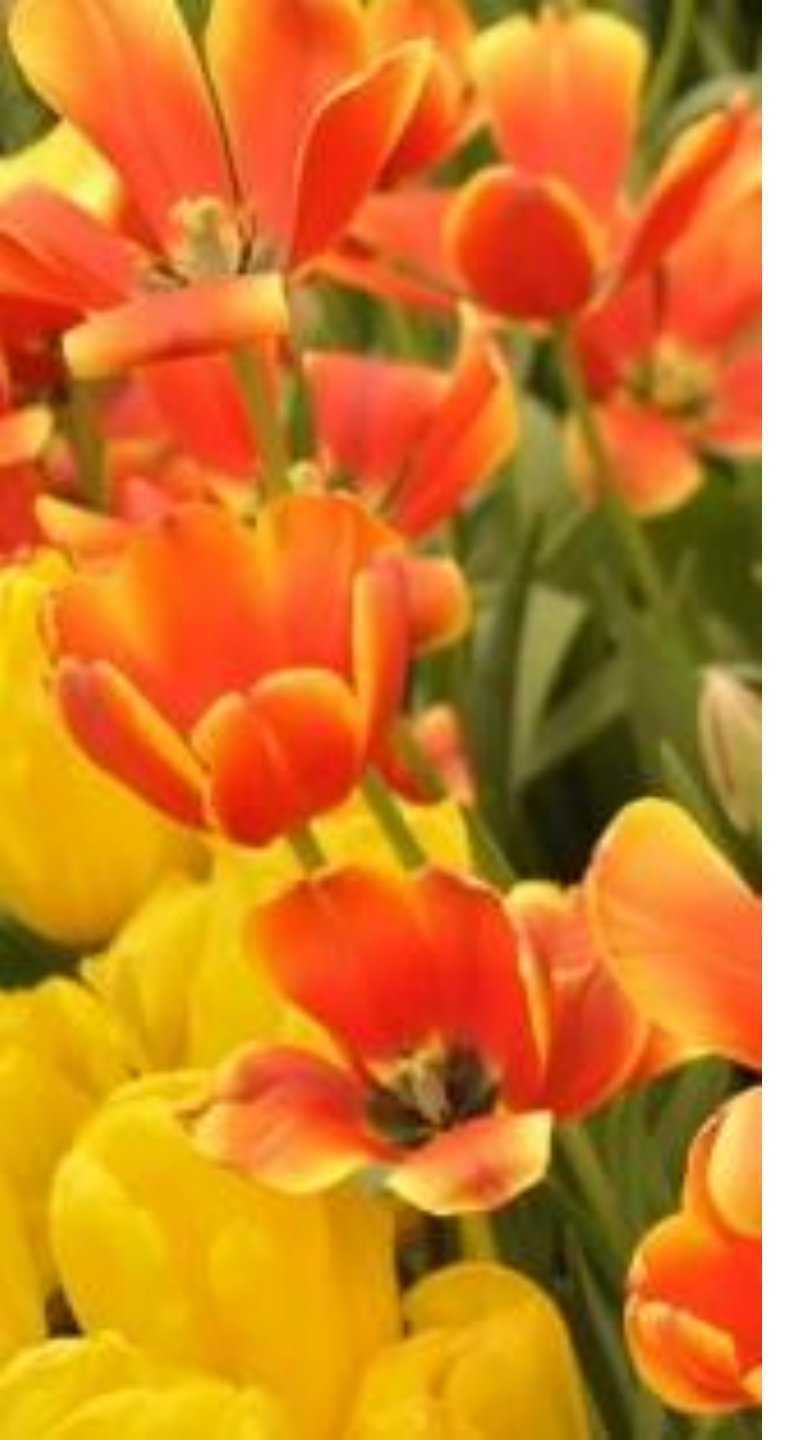

# WEB OF SCIENCE